# CARTEIRA DE IDENTIDADE NACIONAL DOS GUARDAS MUNICIPAIS

# COMO SOLICITAR A SUA? PASSO A PASSO

# (1) Quem pode solicitar?

- Apenas guardas municipais de carreira. (A CINGM não pode ser emitida para contratados temporários)

# (2) Qual a documentação necessária?

- Identidade Civil (em arquivo digitalizado .jpg ou .png); (CNH, RG, Carteira de Trabalho, etc)

Comprovante de vínculo institucional (em arquivo digitalizado .jpg ou .png).
 (Contra-cheque ou Declaração de Vínculo fornecida pelo comando da guarda cf. Resolução CNGM nº 006/2018)

<u>IMPORTANTE</u>: Antes de iniciar o procedimento a solicitação, escaneie os documentos acima. Para esta atividade, sugerimos a utilização do App CamScanner, para smartphones, que é bem fácil de usar.

# (3) Quanto custa?

- R\$ 102,40 (Taxa única nacional para emissão de 1ª via da CINGM)

# (4) 1ª ETAPA: Cadastro na CSO - Central de Serviços Online

a. Acesse o link: www.cngm.com.br/cso e clique em "cadastre-se";

| Faça o login ou cadastre-s | IFICADO<br>IPAIS |
|----------------------------|------------------|
| CPF                        | 1                |
| Senha                      | <b>a</b>         |
| isqueci a senha            | Entrar           |
| 🛃 Fazer novo cadastro      |                  |

b. Preencha os dados solicitados cuidadosamente e clique em "Registrar";

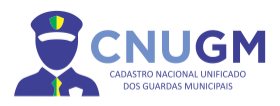

Preencha os campos abaixo Nome completo A CPF L Email Senha Senha A Repita a senha - Nome Completo: Digite o nome completo, sem abreviações
CPF: Digite somente os números
Email: Digite seu e-mail com cuidado para não errar, pois a etapa seguinte depende necessariamente desta informação estar correta.
Senha: Deve conter no mínimo 8 caracteres e deve conter letras e números. As letras podem ser maiúsculas e/ou minúsculas, verifique a tecla CAPS LOK.
Repita a Senha: Repetir a mesma senha acima.

**IMPORTANTE:** Caso o e-mail informado for incorreto, o CPF ficará aparecendo como já cadastrado e para liberá-lo novamente será necessário solicitá-lo por e-mail em <u>cso@cngm.com.br</u>

c. Após clicar em "Registrar" aparecerá a mensagem de confirmação.

| ✔ Cadastro realizado                                                                                                    |  |           |    |  |  |
|----------------------------------------------------------------------------------------------------|--|-----------|----|--|--|
| Verifique na sua caixa de entrada do e-mail informado as instruções para validar o cadastro.<br>Cheque na caixa de spam/lixo eletrônico. Caso não a receba em até 1h, Repita o processo de<br>cadastramento ou entre em contato com cso@cngm.com.br |  |           |    |  |  |
|                                                                                                    |  |           | ок |  |  |
|                                                                                                    |  | А         |    |  |  |
|                                                                                                    |  | 1         |    |  |  |
|                                                                                                    |  |           |    |  |  |
|                                                                                                    |  | <b>a</b>  |    |  |  |
|                                                                                                    |  | Ð         |    |  |  |
|                                                                                                    |  | Registrar |    |  |  |

#### (5) 2ª ETAPA: Cadastro no CNUGM - Cadastro Nacional Unificado dos Guardas Municipais

a. Acesse a sua conta de e-mail e localize o e-mail de confirmação;

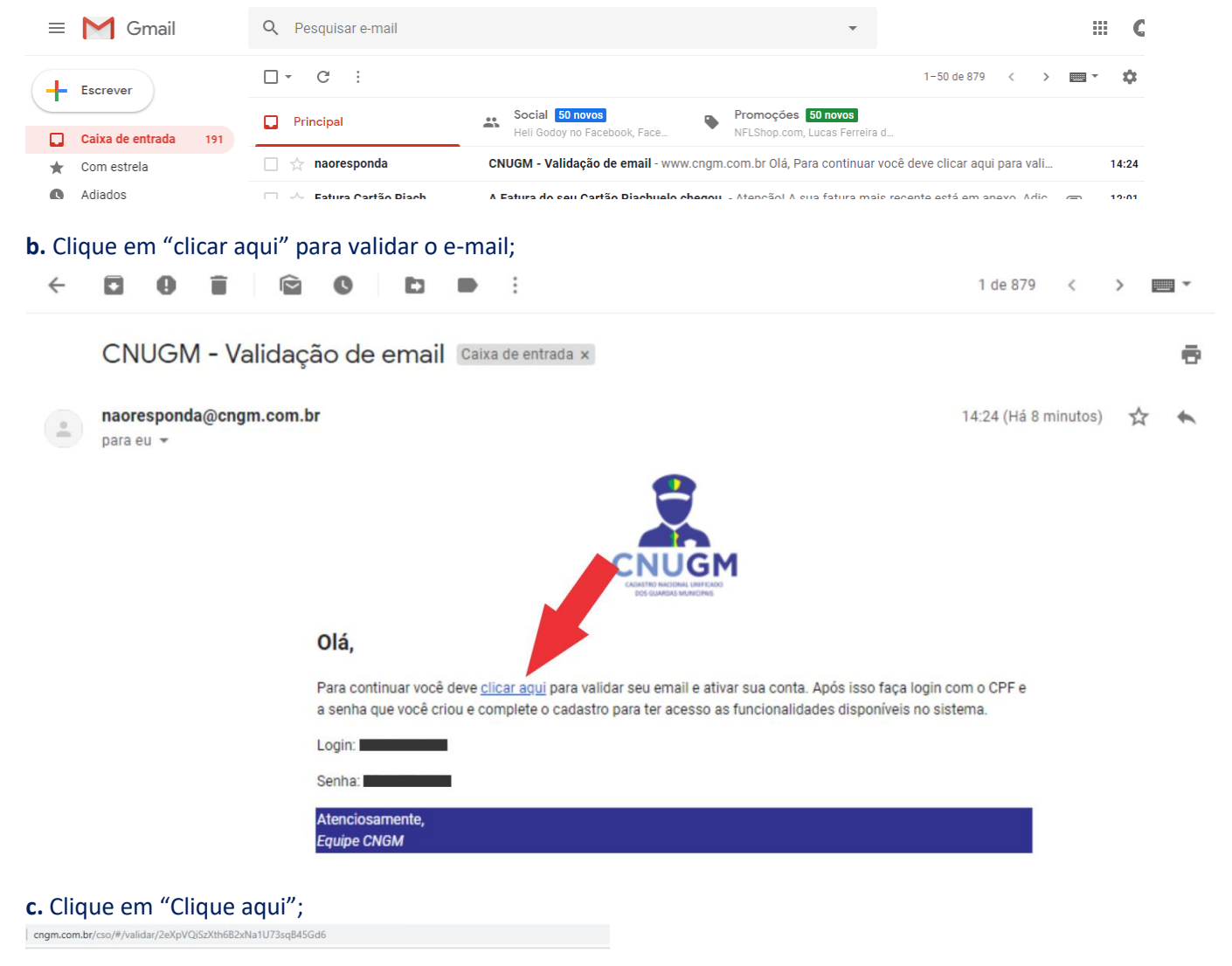

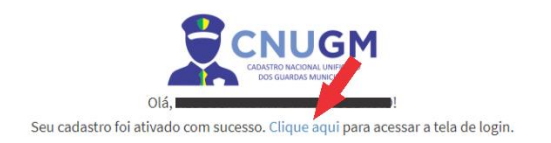

d. Faça o login, usando o seu CPF e a senha cadastrada. Clique em "Entrar";

| CADASTRO NACIONAL UN<br>DOS GUARDAS MUNIC | FICADO<br>IPAIS |
|-------------------------------------------|-----------------|
| Faça o login ou cadastre-se               | e               |
| CPF                                       | 1               |
| Senha                                     | - P             |
| Esqueci a senha                           | Entrar          |
| 🛃 Fazer novo cadastro                     |                 |

#### e. Preencha com seus DADOS PESSOAIS;

| 🕱 CSOCNGM            |   | ≡ Central de Serviços Online           |   |                                     | • - |    |   |
|----------------------|---|----------------------------------------|---|-------------------------------------|-----|----|---|
| Online               |   | Complete seu cadastro                  |   |                                     |     |    |   |
|                      |   | RG                                     | 9 | Orgão emissor                       |     | UF |   |
| 🖽 Carteira Nacional  | < |                                        |   |                                     | *   | UF | - |
| 🖂 Email CNGM         | < | Nome da Mãe                            | ļ | Nome do Pai                         |     |    |   |
|                      |   |                                        |   | Caso não possua deixe sem preencher |     |    |   |
| 🖾 Amigo Azul Marinho |   | Naturalidade                           |   |                                     |     |    |   |
| 🄁 Loja CNGM          |   | Estado 💌                               |   | Município                           |     |    | - |
| 嶜 Seja um associado  |   | Data de nascimento                     | 1 | Tipo Sanguíneo                      |     |    |   |
|                      |   | DD/MM/YYYY                             |   |                                     |     |    | - |
|                      |   | Endereco                               |   |                                     |     |    |   |
|                      |   | CEP                                    |   |                                     |     |    |   |
|                      |   | XXXXXXXXXXXXXXXXXXXXXXXXXXXXXXXXXXXXXX |   |                                     |     |    |   |
|                      |   | Logradouro                             |   | N° Bairro                           |     |    |   |
|                      |   |                                        |   |                                     |     |    |   |
|                      |   | Complemento                            |   |                                     |     |    |   |
|                      |   |                                        |   |                                     |     |    |   |

#### f. Preencha com seus DADOS FUNCIONAIS;

| Contato                                           |                   |           |           |                                 |            |
|---------------------------------------------------|-------------------|-----------|-----------|---------------------------------|------------|
| Telefone Celular                                  |                   |           |           |                                 |            |
|                                                   |                   |           |           |                                 |            |
| Desejo receber mensagens e alertas do CNGM por ce | elular            |           | •         |                                 |            |
| Instituição                                       |                   |           |           |                                 |            |
| Estado                                            |                   | Município |           |                                 |            |
| Estado                                            | -                 | Município |           |                                 | -          |
| Instituição                                       | Graduação         |           | Matricula |                                 |            |
|                                                   |                   |           |           |                                 |            |
| Data de admissão                                  |                   |           |           |                                 |            |
| DD/MM/YYYY                                        |                   |           |           |                                 |            |
| Anexar comprovantes                               |                   |           |           |                                 |            |
| Anexar comprovante de vínculo                     | 🔤 Anexar cópia RG | /CNH      |           |                                 |            |
|                                                   |                   |           |           |                                 |            |
|                                                   |                   |           |           |                                 |            |
| Enviar Informações                                |                   |           |           |                                 |            |
|                                                   |                   |           |           |                                 |            |
| Conselho Nacional das Guardas Municipais          |                   |           | ©20:      | 18 Copyright, todos os direitos | reservados |

**IMPORTANTE:** Selecione o Estado e depois o Município, se sua instituição já estiver cadastrada insira sua GRADUAÇÃO HIERÁRQUICA NA INSTITUIÇÃO e sua MATRÍCULA COM DIGITO VERIFICADOR, mas sem separação de ponto ou hífen. Se ainda não estiver cadastrada, insira os dados da sua instituição e confirme.

#### g. Anexe os DOCUMENTO COMPROBATÓRIOS;

| Contato                                                |                     |           |           |                                     | ^   |
|--------------------------------------------------------|---------------------|-----------|-----------|-------------------------------------|-----|
|                                                        |                     |           |           |                                     |     |
| Desejo receber mensagens e alertas do CNGM por celular |                     |           |           |                                     |     |
| Instituição                                            |                     |           |           |                                     |     |
| Estado                                                 |                     | Município |           |                                     |     |
| Estado                                                 | *                   | Município |           | ~                                   |     |
| Instituição                                            | Graduação           |           | Matricula |                                     |     |
|                                                        |                     |           |           |                                     |     |
| Data de admissão                                       |                     |           |           |                                     |     |
| DD/MM/YYYY                                             |                     |           |           |                                     |     |
| Anexar comprovantes                                    |                     |           |           |                                     |     |
| Anexar comprovante de vínculo                          | 📾 Anexar cópia RG/0 | CNH       |           |                                     |     |
|                                                        |                     |           |           |                                     |     |
| Enviar Informações                                     |                     |           |           |                                     |     |
|                                                        |                     |           |           |                                     |     |
|                                                        |                     |           |           |                                     |     |
| Conselho Nacional das Guardas Municipais               |                     |           | ©2018 Co  | opyright, todos os direitos reserva | los |

**IMPORTANTE:** O sistema só aceita arquivos em formato .JPG ou .PNG até 1MB. Certifique-se que seus documentos estão seguindo estes parâmetros antes de clicar em "Enviar Informações". Preferencialmente envie a CNH como documento de identidade, no casso de RG envie a face que contém os dados pessoais.

**h.** Finalize o cadastro clicando em "Enviar Informações" e aguarde a liberação à ÁREA RESTRITA da CSO.

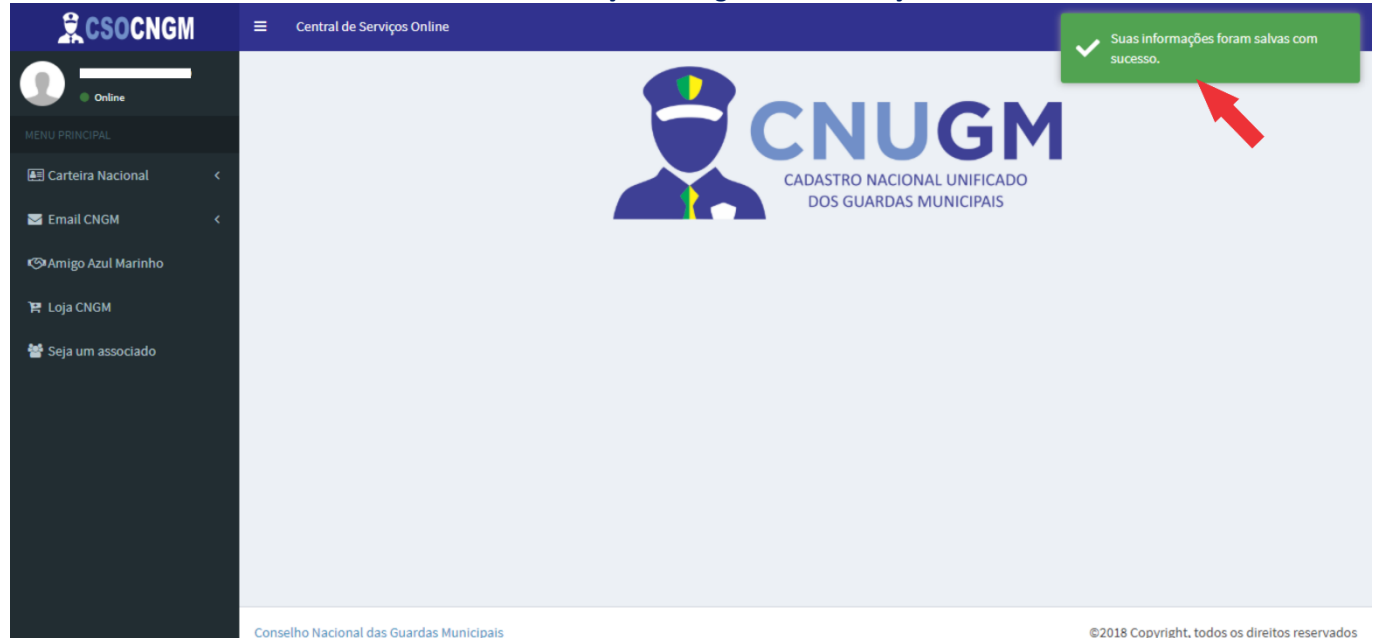

A **CSO - CENTRAL DE SERVIÇOS ONLINE** é uma plataforma digital que disponibilizará diversos serviços para os guardas municipais. Os módulos e as parcerias estão em construção e ao longo do ano de 2019 serão lançados e divulgados para toda a nação azul marinho.

O primeiro serviço que está sendo disponibilizado na CSO é a emissão da CINGM - Carteira de Identidade Nacional dos Guardas Municipais, um documento de integração e reconhecimento do Agente de Segurança Pública Municipal, garantindo a sua identificação com segurança em todo território nacional.

CONHEÇA TODOS OS RECURSOS DE SEGURANÇA DA CARTEIRA NACIONAL CINGM no guia prático em anexo.

# (6) 3ª ETAPA: Solicitação da CINGM - Carteira de Identidade Nacional dos Guardas Municipais

**a.** Na ÁREA RESTRITA da CSO, com acesso identificado clique na aba "Carteira Nacional", e depois selecione "Solicitar 1ª Via";

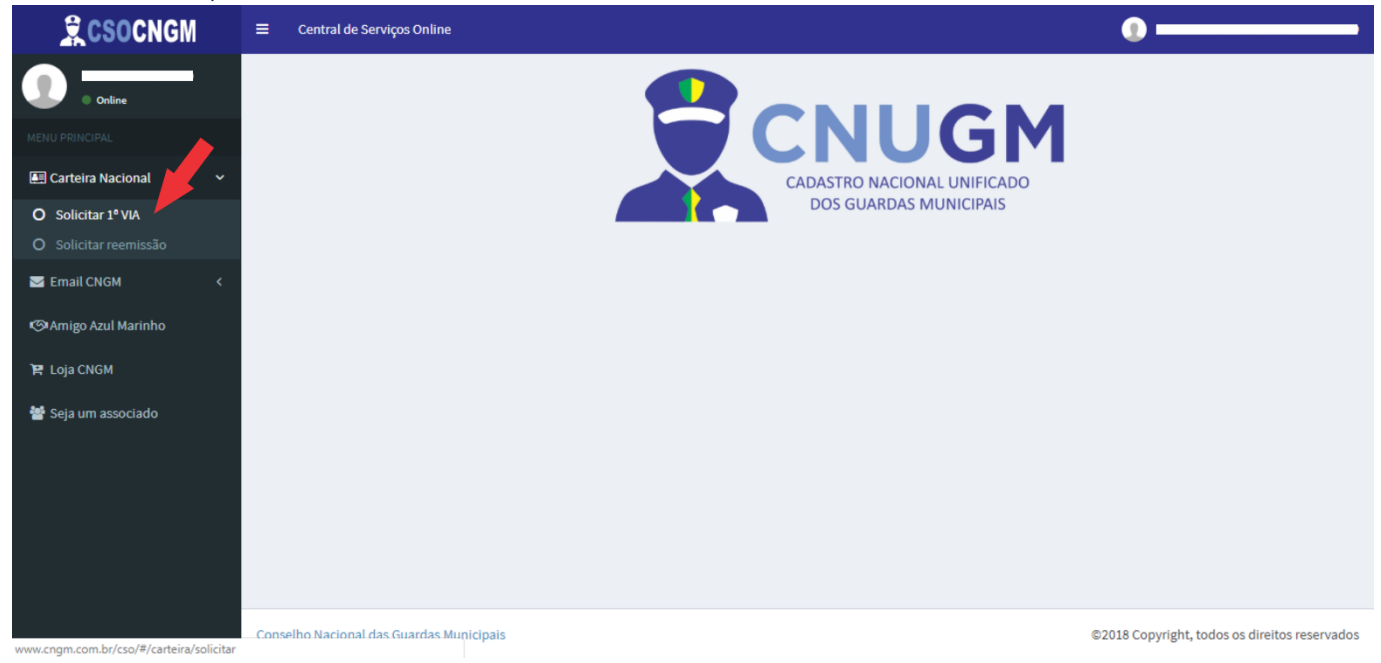

#### **b. <u>IMPORTANTE</u>:** Desabilite o bloqueador de pop-up do seu navegador.

**c.** Clique em "Gerar boleto". O boleto será gerado em uma janela pop-up, por isso é importante desabilitar o bloqueador de pop-up do seu navegador.

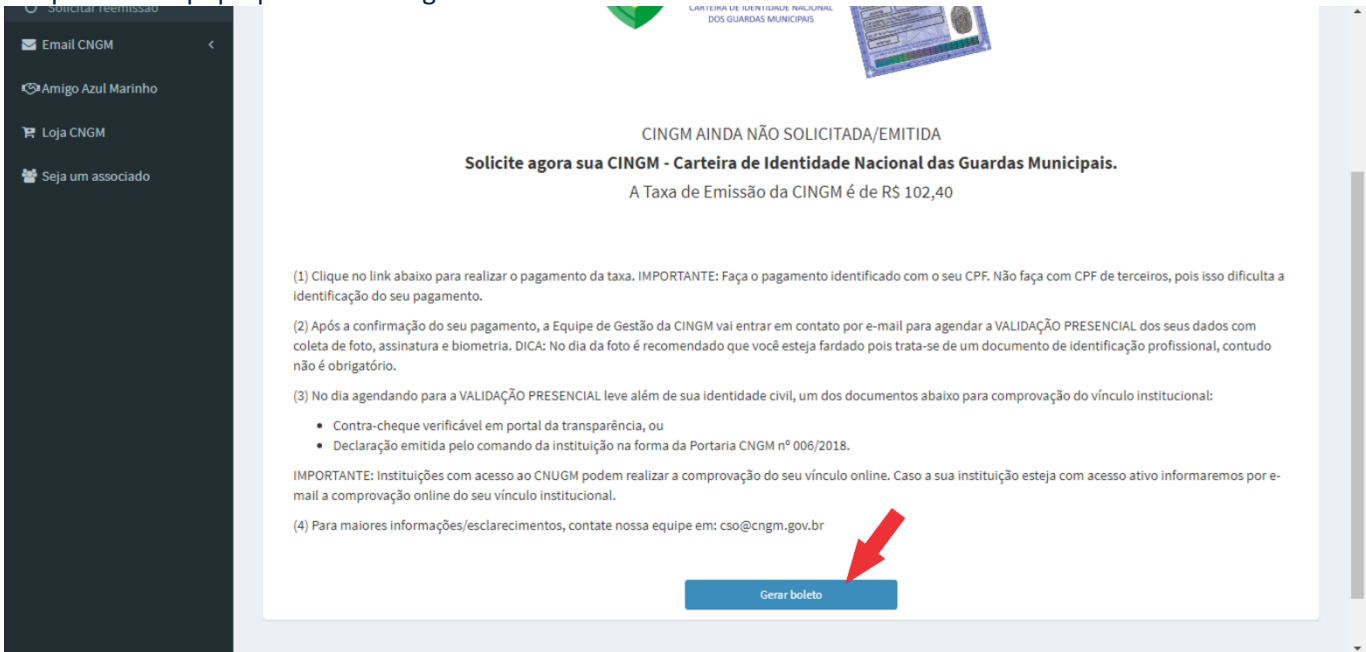

### d. EFETUE O PAGAMENTO ANTES DO VENCIMENTO INDICADO NO BOLETO.

(O pagamento é processado em até 2 dias úteis, em caso de dúvida envie e-mail para cso@cngm.com.br)

#### (7) 4ª ETAPA: Validação Presencial com coleta de foto, assinatura e biometria

- Após a identificação do pagamento, a equipe de gestão da CINGM vai entrar em contato por e-mail e/ou telefone para agendar o dia e a hora da validação presencial, informando o local onde será realizado. Havendo demanda que justifique, este evento pode ser realizado no próprio município. Caso contrário será agendando em local mais próximo. Dúvidas ou informações complementares, contate: WhatsApp (81) 98186-0428 ou <u>cso@cngm.com.br</u>

# (8) 5ª ETAPA: Entrega da CINGM

- Uma vez emitidas as CINGMs serão enviadas preferencialmente aos mesmos locais onde foram realizadas as validações presenciais. No caso de localidades muito isoladas, excepcionalmente, os documentos podem ser enviados diretamente à residência do guarda municipal.

# (9) Solicitação de 2ª via

- Havendo extravio ou dano ao documento, o guarda municipal pode solicitar sua reemissão mediante o pagamento de uma taxa de R\$ 53,10;

- A solicitação de reemissão é feita na ÁREA RESTRITA da CSO;

- Os documentos reemitidos (2ª via) são enviados diretamente para a residência do guarda municipal pelos Correios via correspondência registrada com AR digital.

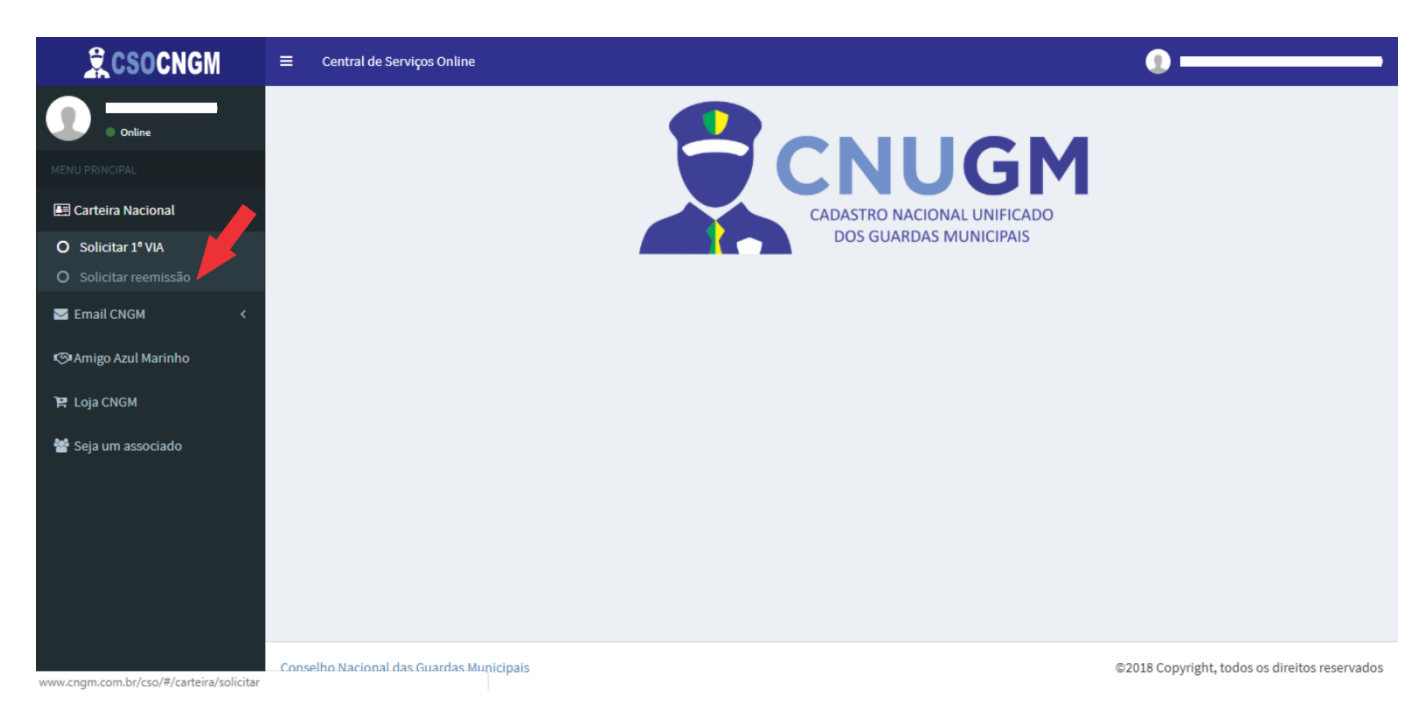

# (10) Atualização do vínculo institucional

- Conforme estabelecido na Resolução CNGM nº 006/2018, havendo mudança da condição de vínculo do guarda municipal por suspensão, exclusão ou exoneração, a instituição pode solicitar a atualização no sistema da CINGM.